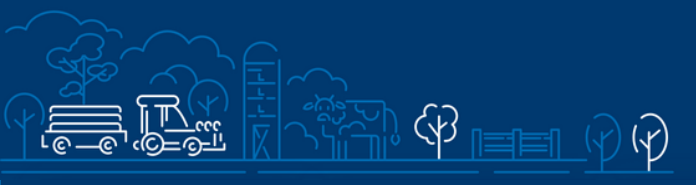

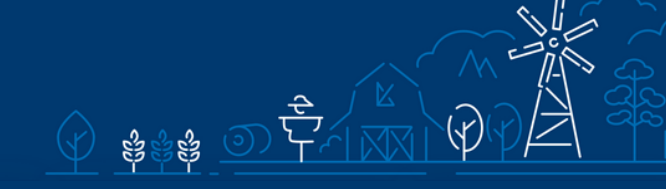

# Juhend

# meetme "Kalapüügi- ja vesiviljelustoodete töötlemise energia- ja ressursisäästlikumaks muutmise toetus" taotluse esitamiseks e-PRIAs

Taotlusi saab täita ja esitada taotlusperioodil 02.06.2022-09.06.2022.

# Sisukord

| 1. | Üldi    | info                                              | 2    |
|----|---------|---------------------------------------------------|------|
| 2. | Abima   | iterjalid                                         | 2    |
| 3. | Taotler | mine                                              | 3    |
| 4. | Taotlu  | ise/teenuse/dokumendi sammud ja nende kirjeldused | 4    |
|    | 4.1. Sa | amm <i>"Üldandmed</i> "                           | 5    |
|    | 4.2. Sa | amm "Detailandmed"                                | 7    |
|    | 4.3. Sa | amm "Tegevused"                                   | 9    |
|    | 4.4.    | Samm " <i>VKE</i> "                               | .23  |
|    | 4.5.    | Samm <i>"Esitamine</i> "                          | . 26 |

# 1. Üldinfo

Taotlus koosneb viiest sammust, mis tuleb järjest läbida. Järgmisesse sammu ei ole võimalik enne edasi liikuda, kui kõik kohustuslikud andmed on eelnevas sammus sisestatud. Taotluse saab esitada PRIA <u>iseteeninduskeskkonnas e-PRIA</u>. Taotlusi saab esitada kuni **09.06.2022**. a (südaööni).

# 2. Abimaterjalid

Kasutusjuhend on leitav nupu
 Vajad abi? Vajuta siia
 alt ja alati kättesaadav igas taotluse täitmise sammus.
 Küsimärgi kujutisega ikoonide <sup>2</sup> juures on näha üksikute väljade abiinfot.

## PRIA infotelefonid (tööpäevadel kell 9.00-16.00):

• PRIA investeeringutoetuste infotelefon 737 7678

## PRIA klienditoe e-posti aadress: info@pria.ee

### Ekraanipildi jagamine

PRIA teenistujaga on võimalik jagada ekraanipilti e-PRIA kuvast. Ekraanipildi jagamine tuleb PRIA teenistujaga enne kokku leppida.

Ekraanipildi jagamiseks vajuta nuppu Vajad abi? Vajuta siia ning siis Jaga PRIA töötajaga enda ekraanipilti . Pärast nupule vajutamist genereeritakse kliendi arvuti ekraanile unikaalne kood, mis tuleb öelda teenistujale, kellega ekraanipilti jagada soovitakse. Ühenduse loomisel kuvatakse kliendile teade teenistuja nimega, kellega on ekraanipilt jagatud.

Klient saab igal ajahetkel sessiooni katkestada. PRIA teenistuja näeb pilti vaid kliendi sellest e-PRIAs olevast ekraanivaatest, millel klient samaaegselt tegutseb. PRIA teenistuja ei saa kliendi eest ühtegi valikut teenuses ära teha.

# 3.Taotlemine

Taotluse esitamine toimub elektroonselt <u>e-PRIA</u> kaudu. e-PRIA portaali sisenemiseks on vaja ID-kaarti (ja selle PIN koode) või Mobiil-IDd. Siseneda on võimalik ka kasutades TARA (turvaline autentimine asutuste e-teenustesse) teenust, kus lisavõimalusena saab sisse logida kasutades pangalinki või Smart-IDd.

Kõigepealt sisene <u>e-PRIAsse</u> (vt Pilt 1) ning vali autentimise võimalus.

Kasutaja autentimiseks on kolm võimalust:

- Siseneda ID-kaardiga
- Siseneda Mobiil-IDga
- Siseneda läbi TARA-teenuse

#### Pilt 1. e-PRIA vaade

|                                                                                                  | Poliziena<br>aktoren                                                                                                    | NEAR THE AND AND AND AND AND AND AND AND AND AND                                                                                                    |
|--------------------------------------------------------------------------------------------------|----------------------------------------------------------------------------------------------------|----------------------------------------------------------------------------------------------------|
|                                                                                                  | Tere tulemast PRIA uude                                                                                                    | iseteeninduskeskkonda!                                                                                                    |
| Sisene ID-kaardiga<br>Seeta O kantisardigepare ji vesta D kaash rupole<br>ID-KAAT                |                                                                                                    | Sisene Mobil-ID'ga                                                                                                    |
|                                                                                                  | Sisene TARA'ga<br>Katular curatiase ajotel 1288, benasese<br>Bases TARA-benasega                                                                                       |                                                                                                    |
| <ul> <li>Uses PHAN beteenindusteskkonnes saati mugavat kasvlada PHIN-<br/>terinumata.</li> </ul> | PRIA iseteenindusi<br>reekset kolast. V Miked PHA envest proteisietuse<br>hasituset hand e PHA. Vursee e PHA<br>iseteeninduketikkonda.<br>Tagansisch ja dispanetad oot | Neskkonnas saate:  Isekenindustenkunda somennes luktio misst over tida kasi Jates ID kaan või  Noteri ID vaar või  Noteri ID vaar või  Noteri ID |

e-PRIA keskkonda sisenemisel vali <sup>Taotlemine</sup> *"Taotlemine*" (vt Pilt 2) ja seejärel <sup>Esita toetustaotlus</sup> *"Esita toetustaotlus*" (vt Pilt 3), mille järel avaneb meetmete valik (vt Pilt 4).

Avanevast rippmenüüst vali *"Kalapüügi- ja vesiviljelustoodete töötlemise energia- ja ressursisäästlikumaks muutmise toetus*" (vt Pilt 5) ja jätkamiseks vajuta Alusta esitamist *"Alusta esitamist" nuppu.* 

| Põllumajan<br>ja Informat | iduse Registrite<br>siooni Amet |               |                |                             |             |           |
|---------------------------|---------------------------------|---------------|----------------|-----------------------------|-------------|-----------|
| Taotlemine                | Dokumendid                      | Hinnakataloog | Kliendi andmed | Esindusõigused ja volitused | Vana e-PRIA | Registrid |
|                           |                                 |               |                |                             |             |           |
|                           |                                 |               |                |                             |             |           |

Pilt 3. Toetustaotluse esitamine

| Taotlemine          |                                      |                                     |
|---------------------|--------------------------------------|-------------------------------------|
| Alusta uut taotlust | _                                    |                                     |
| Esita toetustaotlus | Esita maksetaotlus/kulutuste aruanne | Esita Koolikavade heakskiidutaotlus |

# Pilt 4. Vali meede

| Vali meede |      | ×                         |
|------------|------|---------------------------|
| Meede: *   | Val- |                           |
|            |      | Katkesta Alusta esitamist |

#### Pilt 5. Alusta esitamist

| Vali meede                                  |                                                                                  | ×             |
|---------------------------------------------|----------------------------------------------------------------------------------|---------------|
| Meede: *<br>Taotlusvoor:<br>Taotlusperiood: | Kalapüügi- ja vesiviljelustoodete töötlemise energia- ja ressursisäästlikumaks V | -             |
|                                             | Katkesta                                                                         | sta esitamist |

# 4. Taotluse/teenuse/dokumendi sammud ja nende kirjeldused

Taotluse esitamine koosneb viiest sammust (vt Pilt 6).

Pilt 6. Toetustaotluse sisestamine ja esitamine

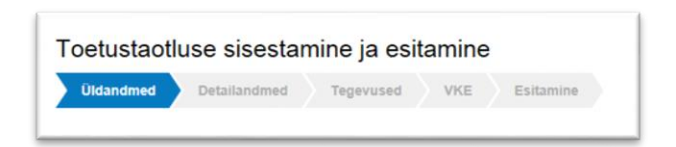

# 4.1. Samm "Üldandmed"

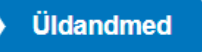

Üldandmete samm koosneb kahest plokist (vt Pilt 7):

**Taotleja andmed**. Süsteem kuvab ekraanile PRIAle esitatud isiku- ja kontaktandmed taotluse menetluses vajalike toimingute ja infovahetuse läbiviimiseks. Isiku- ja kontaktandmeid saab uuendada e-PRIAs *"Kliendi andmed"* sakis.

Volitatud esindaja andmed taotluse menetlemisel. Süsteem kuvab ekraanile taotleja esindaja isiku- ja kontaktandmed, kellega PRIA võtab esmajärjekorras ühendust juhul, kui esitatud taotluse osas tekib küsimusi või on vaja edastada infot. Kui taotlejal on mitu esindajat ja esitatava taotluse osas soovitakse anda PRIAle kontaktisikuks mõni teine esindusõigust omav isik, siis saab seda teha vajutades nupule Vaheta esindaja "Vaheta esindaja".

Seadusjärgsed õigused on automaatselt päritud Äriregistrist. Vajadusel saab ka volitusi anda siinsamas keskkonnas valides ülemiselt menüüribalt Esindusõigused ja volitused "Esindusõigused ja volitused".

Pilt 7. Üldandmed

| ,                                                                                                    |                 | Vajad abi? Vajuta |
|----------------------------------------------------------------------------------------------------|-----------------|-------------------|
| Oldandmed Detailandmed Tegevused VKE Esitamine                                                             |                 |                   |
| aotleja andmed                                                                                             |                 |                   |
| Taotleja nimi:                                                                                             | Esitaja nimi:   |                   |
| Registrikood:                                                                                              | Isikukood:      |                   |
| E-post                                                                                                    | E-post:         |                   |
| Tolofoniumber                                                                                              |                 |                   |
| reteroninumber.                                                                                            | Telefoninumber: |                   |
| elitatud esindaja andmed taotluse menetlemisel o                                                           | Telefoninumber: | Vaheta esino      |
| elitatud esindaja andmed taotluse menetlemisel o<br>Esindaja nim:<br>Isikukood:                            | Telefoninumber: | Vaheta esine      |
| earoninonde:<br>Diitatud esindaja andmed taotluse menetlemisel •<br>Esindaja nimi:<br>Isikukood:<br>E-post | Telefoninumber: | Vaheta esinc      |
| Esindaja andmed taotluse menetlemisel   Esindaja nimi: Isikukood: E-post: Telefoninumber:                  | Telefonnumber:  | Vaheta esint      |

Järgmisesse sammu liikumiseks kasuta

Edasi

*"Edasi"* nuppu.

#### 4.2. Samm "Detailandmed"

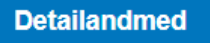

Detailandmete samm koosneb kahest plokist:

**Taotleja detailandmed** (vt Pilt 8). Taotleja detailandmetes on kajastatud käibemaksukohustuslaseks olemine (andmed kuvatakse automaatselt). Samm koosneb kahest plokist: detailandmed ja seireandmed.

#### Pilt 8. Taotleja detailandmed

| Detailandmed                                                                                                    |             |
|----------------------------------------------------------------------------------------------------|-------------|
| Olen käibemaksukohustuslane:                                                                                                    | Ei          |
| Taotlen toetust ka käibemaksu osale: *                                                                                            | ) Jah       |
|                                                                                                    | O Ei        |
| i aotieja viimase kinnitätuo majandusaasta aruande omakapitaii suurus. "                                                          |             |
| Taotleja taotlemisele eelnenud kinnitatud majandusaasta aruande müügitulu kalakäitlemise tegevusalal:                             |             |
| Taotleja taotlemisele eelnenud teise kinnitatud majandusaasta aruande müügitulu kalakäitlemise tegevusalal:                       |             |
| Taotleja taotlemisele eelnenud kolmanda kinnitatud majandusaasta aruande müügitulu kalakäitlemise tegevusalal:                    |             |
| Taotleja viimase kolme kinnitatud majandusaasta aruande keskmine müügitulu kalakäitlemise tegevusalal:                            |             |
| Taotleja taotlemisele eelnenud kinnitatud majandusaasta aruande müügitulu vesiviljelustoodete käitlemise<br>tegevusalal:          |             |
| Taotleja taotlemisele eelnenud teise kinnitatud majandusaasta aruande müügitulu vesiviljelustoodete käitlemise<br>tegevusalal:    |             |
| Taotleja taotlemisele eelnenud kolmanda kinnitatud majandusaasta aruande müügitulu vesiviljelustoodete<br>käitlemise tegevusalal: |             |
| Taotleja viimase kolme kinnitatud majandusaasta aruande keskmine müügitulu vesiviljelustoodete käitlemise<br>tegevusalal:         |             |
| Taotleja on tegutsenud kalapüügi- või vesiviljelustoodete käitlemisega (aastat):                                                  |             |
| Tõend omafinantseeringu olemasolu kohta: *                                                                                        | + Lisa fail |
| Energia- või ressursiauditi aruanne: *                                                                                            | + Lisa fail |
| Toetatavate tegevuste raames tehtavate investeeringute tegevuskava: *                                                             | + Lisa fail |
| Taotlejal on taotletava toetuse tegevustega seotud veebileht: *                                                                   | ⊖ Jah       |
|                                                                                                    | () Ei       |

Detailandmete plokis märgi viimase kinnitatud majandusaasta aruande omakapitali suurus.

Seejärel märgi taotlemisele eelnenud majandusaasta aruande müügitulu kalakäitlemise tegevusalal/ vesiviljelustoodete käitlemise tegevusalal ning taotlemisele eelnenud teise ja kolmanda kinnitatud majandusaasta aruande müügitulud kalakäitlemise/vesiviljelustoodete käitlemise tegevusalal. Lõpuks märgi viimase kolme kinnitatud majandusaasta aruande keskmine müügitulu kalakäitlemise/vesiviljelustoodete käitlemise tegevusalal.

Detailandmete kuval peab olema kirja pandud, kui mitu aastat on taotleja tegutsenud kalapüügi- ja vesiviljelustoodete käitlemisega (vt Pilt 8).

Kui taotleja on tegev vaid ühel tegevusalal, kas kalakäitlemine või vesiviljelustoodete käitlemine, siis tuleb täita üksnes vastav lahter.

Juurde lisa järgmised dokumendid: tõend omafinantseeringu olemasolu kohta, energia- või ressursiauditi aruanne ja toetatavate tegevuste raames tehtavate investeeringute tegevuskava. Kodulehe olemasolul lisa veebilehe aadress.

Teine plokk on seireandmed (vt Pilt 9).

#### Pilt 9. Seireandmed

| Seireandmed                                                           |                                            |
|-----------------------------------------------------------------------|--------------------------------------------|
| Projekti nimetus: *                                                   |                                            |
| Projekti algkuupäev. * 📀                                              |                                            |
| Projekti lõppkuupäev: * 🛛                                             |                                            |
| Projekti lühikirjeldus: * 🥹                                           |                                            |
| Ettevõtte suurus: * 🧿                                                 | -Vali-                                     |
| Investeeringu liik:                                                   | -Vali-                                     |
| Toetatud ettevõtete arv: *                                            |                                            |
| COVID-19 puhangu leevendamine: * 🥹                                    | 🔾 Jah                                      |
|                                                                       | O Ei                                       |
| Tegevusest kasusaavate töötajate arv: *                               |                                            |
| Lisandväärtus töötaja kohta taotlemisele eelnenud majandusaastal: * 🥑 |                                            |
|                                                                       |                                            |
|                                                                       | Kustuta taotlus Salvesta Salvesta ja edasi |
|                                                                       |                                            |

Seireandmetena märgi kuupäevad, millal plaanitakse tegevustega alustada ja millal lõpetada. Tegemist on kuupäeva andmetega, mis on olulised statistika jaoks ega mõjuta menetlust.

Seireandmete plokis (vt Pilt 9) märgi projekti lühikirjeldus. Ettevõtte suurus vali rippmenüüst.

Investeeringu liik valitakse kahe võimaluse hulgast:

- 1. energiasääst või keskkonnamõju vähendamine;
- 2. uued või parendatud tooted, protsessid või uus või parendatud juhtimissüsteem.

Seireandmetesse märgi ka toetatud ettevõtete arv (ühte ettevõtet toetatakse ühe taotlusega), kas toetusega leevendatakse COVID-19 puhangust tingitud negatiivset majanduslikku mõju, tegevusest kasusaavate töötajate arv ning lisandväärtus töötaja kohta taotlemisele eelnenud majandusaastal.

Lisandväärtus töötaja kohta arvutatakse järgmiselt: eelneva majandusaasta müügitulu + muud äritulud (v.a kasum põhivara müügist ja ümberhindlusest ja tulu põhivara sihtfinantseerimisest) – kulud kokku – muud ärikulud (v.a kahjum põhivara müügist ja ümberhindlusest) + tööjõukulud + kulum + lõpetamata ja valmistoodangu varude muutus (aruandeaasta lõpu ja alguse vahe) + oma tarbeks valmistatud põhivara. Eelpool toodud tehte tulemus jagatakse töötajate arvuga. Tegemist on numbrilise väärtusega.

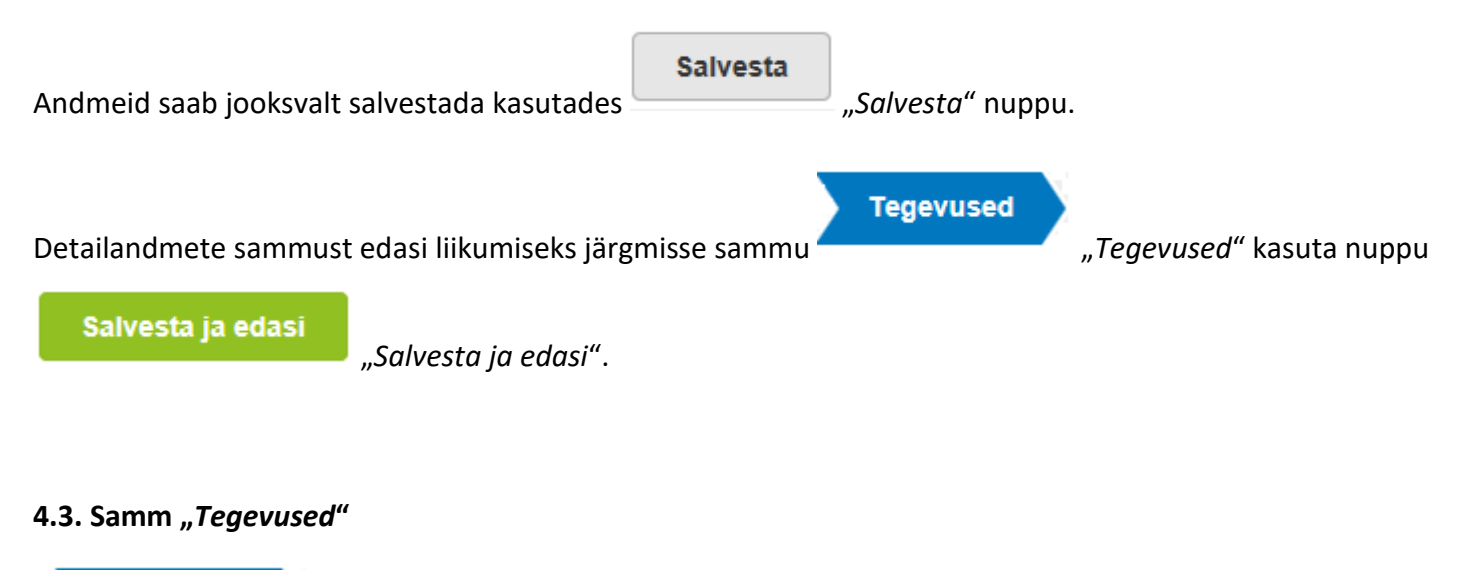

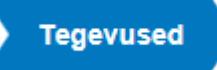

Tegevuste samm koosneb kahest plokist (vt Pilt 10): sisesta tegevuste ja objektide andmed ning kokkuvõte. Tegevused lisatakse *"Sisesta tegevuste ja objektide andmed"* plokist. Kokkuvõtte plokki tekivad andmed

automaatselt peale seda, kui tegevused on *Lisa uus tegevus "Lisa uus tegevus"* kaudu sisestatud (vt Pilt 10 noolega tähistatud nupule).

|                                               |      | Lisa uus tegev |
|-----------------------------------------------|------|----------------|
| vkkuvõte                                      |      |                |
| Käesoleva taotluse esialgne abikõlblik summa: | 0,00 |                |
| Käesoleva taotlusega taotletav toetuse summa: | 0,00 |                |
|                                               |      |                |

Uus tegevus sisestatakse

Lisa uus tegevus

"Lisa uus tegevus" nupust (vt Pilt 10), misjärel avaneb aken (vt

Pilt 11).

# Pilt 11. Sisesta tegevuse andmed

| Sisesta tegevuse andmed    |                                                                                       |
|----------------------------|---------------------------------------------------------------------------------------|
| Tegevuse andmed            |                                                                                       |
| Tegevuse liik: *           | -Vali-                                                                                |
| Tegevuse objekti üldandmed |                                                                                       |
| Nimetus: *                 |                                                                                       |
| Tegevuse eesmärk: *        |                                                                                       |
| Tegevuse kirjeldus:*       |                                                                                       |
|                            |                                                                                       |
|                            | Katkesta Salvesta ja pöördu tagasi 'Tegevused' põhilehele Salvesta ja sisesta eelarve |

"Sisesta tegevuse andmed" aken koosneb kahest plokist. Kõigepealt tuleb valida tegevuse andmed.

**Tegevuse liik,** mis valitakse rippmenüüst, on **põhitegevus** (vt Pilt 11). Antud valikus on ka ettevalmistav tegevus, kuid kõigepealt sisestatakse kõik andmed, mis puudutavad põhitegevust ja alles seejärel lisatakse andmed ettevalmistava töö kohta.

Tegevuse saab rippmenüüst valida järgmiste tegevuste hulgast:

- 1. fluoritud kasvuhoonegaasidel töötavate jahutus-, külmutus- või isolatsioonisüsteemide väljavahetamine;
- 2. kalapüügi- ja vesiviljelustoodete töötlemisruumi renoveerimine ja ehitamine;
- 3. reovee eelpuhastuse ja jäätmete töötlemise seadme soetamine ja paigaldamine;
- 4. ressursi säästva seadme soetamine, paigaldamine ja kapitalirendi kulud;
- 5. tootmisprotsessis ressursisäästliku info- ja kommunikatsioonitehnoloogia lahenduse soetamine ja paigaldamine.
- 6. Mootorsõiduki ostmise ja kapitalirendi kulu
- 7. Haagise ostmine ja kapitalirendikulu
- 8. Gaasi- ja elektrimootoriga tõstuki ning elektrilise kahveltõstuki ostmise ja kapitalirendi kulu
- 9. Päikese energiaallikast elektrienergia tootmiseks kasutatava seadme soetamise, kapitalirendi ja paigaldamise kulu

Tegevuse objekti üldandmete plokis sisesta tegevuse nimetus, tegevuse eesmärk ja tegevuse kirjeldus.

Vastavalt tegevuse valikule kuvab süsteem täiendavad andmeväljad. Kõikide tegevuste puhul avaneb tegevuste andmetes küsimus, kas tegevus viiakse ellu kalalaevastiku segmenti 4S3 kantud kalalaeval või mitte (vt Pilt 12). Kui tegevus viiakse ellu kalalaevastiku segmenti 4S3 kantud kalalaeval, siis vali JAH ning sisesta ka laevanimi ja laeva sisenumber (vt Pilt 13).

Kui tegevust ei viida ellu kalalaeval, siis peab sisestama info ehitise kohta, kuhu masin või seade paigaldatakse. Sisesta ehitisregistri kood ja kui on vaja lisada ehitusluba või ehitisteatis, siis lisatakse siin ka need. Kui vastad (Tegevus viiakse ellu kalalaevastiku segmenti 4S3 kantud kalalaeval:) *"El"*, siis avanevad võimalused, kuhu saab lisada näiteks ehitise põhiprojekti põhijoonised või keskkonnamõju hindamise aruande ärakirja. Kui on sisestatud ehitisregistrikood, siis süsteem automaatselt pärib ehitisregistrist, kas kehtiv ehitusluba/ehitisteatis on juba esitatud (vt Pilt 14).

Samuti avaneb kõikide tegevuste puhul asukoha andmete sisestamise plokk (vt Pilt 12 ja vt Pilt 15).

Pilt 12. Sisesta tegevuse andmed ja asukoha andmed

11

| Tegevus viiakse ellu kalalaevastiku segmenti 4S3 kantud                                                                                                    | 🔾 Jah          |                     |                 |   |      |
|----------------------------------------------------------------------------------------------------|----------------|---------------------|-----------------|---|------|
| kalalaeval: *                                                                                                    | ⊖ Ei           |                     |                 |   |      |
| Tegevuse elluviimiseks on vajalik keskkonnamõju hindamine: *                                                                                                    | 🔿 Jah          |                     |                 |   |      |
|                                                                                                    | ⊖ Ei           |                     |                 |   |      |
| Uue jahutus-, külmutus- või isolatsioonisüsteemi tootjapoolsed<br>tehnilised andmed või sertifikaat, milles on kirjas jahutus-,                                                                                                    | + Lisa fail    |                     |                 |   |      |
| andmed: *                                                                                                    |                |                     |                 |   |      |
| andmed: * andmed: * andmed: * andmed: * agevuse rakendamise aadress  sesta objekti aadress                                                                                                    |                | Määra põhiaadressil | (5              |   |      |
| andmed: *  Cumutus- voi isolatsioonisusteemi fluoritud kasvuhoonegaaside andmed: *  Comparison andmed  gevuse rakendamise aadress  sesta objekti aadress                                                                            |                | Määra põhiaadressil | (S              |   | Lisa |
| Aumutus- voi isolatsioonisusteemi fluoritud kasvuhoonegaaside<br>andmed: *<br>egevuse asukoha andmed<br>gevuse rakendamise aadress @<br>sesta objekti aadress<br>Katastritunnus: *                                                  | Katastritunnus | Määra põhiaadressil | s               |   | Lisa |
| Autmutus- voi isolatsioonisusteemi fluoritud kasvuhoonegaaside<br>andmed: *<br>egevuse asukoha andmed<br>gevuse rakendamise aadress<br>sesta objekti aadress<br>Katastritunnus: *                                                   | Katastritunnus | Määra põhiaadressi  | (S<br>Lisa rida |   | Lisa |
| Aumutus- voi isolatsioonisusteemi fluoritud kasvuhoonegaaside<br>andmed: *<br>andmed: *<br>andmed: *<br>agevuse rakendamise aadress<br>sesta objekti aadress<br>Katastritunnus: *<br>Kalalaeva või kinnisasia kasutusõiguse alus: * | Katastritunnus | Määra põhiaadressil | (S<br>Lisa rida | ~ | Lisa |

Sõltuvalt põhitegevusest võib tegevuse andmete plokis olla tarvis lisada ka teave, et tegevuse elluviimiseks on vajalik keskkonnamõju hindamine või uue jahutus-, külmutus- või isolatsioonisüsteemi tootjapoolsete tehniliste andmete või sertifikaadi lisamine (vt Pilt 13). Tegevuse "Päikese energiaallikast elektrienergia tootmiseks kasutatava seadme soetamise, kapitalirendi ja paigaldamise kulu" korral on kohustuslik lisada kalapüügi- ja vesiviljelustoodete käitlemise ehitise elektri tarbimisteatis taotlemisele eelnenud kahe aasta kohta.

## Pilt 13. Sisesta tegevuse andmed ja lisa dokumendid

| Tegevus viiakse ellu kalalaevastiku segmenti 4S3 kantud kalalaeval: *                                                                                                    | <ul> <li>Jah</li> <li>Ei</li> </ul> |
|----------------------------------------------------------------------------------------------------|-------------------------------------|
| Laevanimi: *                                                                                                    |                                     |
| Sisemine number: *                                                                                                    |                                     |
| Tegevuse elluviimiseks on vajalik keskkonnamõju hindamine: *                                                                                                    | <ul> <li>Jah</li> </ul>             |
|                                                                                                    | ⊖ Ei                                |
| Keskkonnamõju hindamise ja keskkonnajuhtimissüsteemi<br>seaduse §-s 7 nimetatud tegevusloa ning keskkonnamõju<br>hindamise aruande ärakiri: *                                                                  | + Lisa fail                         |
| Uue jahutus-, külmutus- või isolatsioonisüsteemi tootjapoolsed<br>tehnilised andmed või sertifikaat, milles on kirjas jahutus-,<br>külmutus- või isolatsioonisüsteemi fluoritud kasvuhoonegaaside<br>andmed: * | + Lisa fail                         |

Pilt 14. Tegevused, mis on seotud ehitamisega

| Tegevus viiakse ellu kalalaevas                                                                                  | stiku segmenti 4S3 kantud kalalaeval: *                                                                                                    | 🔿 Jah                                                                                                    |                   |           |                   |               |
|----------------------------------------------------------------------------------------------------|----------------------------------------------------------------------------------------------------|----------------------------------------------------------------------------------------------------|-------------------|-----------|-------------------|---------------|
|                                                                                                    |                                                                                                    | i Ei                                                                                                    |                   |           |                   |               |
| Kas ehi                                                                                                    | tataval objektil on ehitisregistri kood?: *                                                                                                    | Jah                                                                                                    |                   |           |                   |               |
|                                                                                                    |                                                                                                    | O Ei                                                                                                    |                   |           |                   |               |
|                                                                                                    | Ehitisregistri kood: * 😮                                                                                                    |                                                                                                    |                   |           |                   |               |
| Kase                                                                                                    | hitusluba või ehitusteatis on nõutav?: * 3                                                                                                    | Jah                                                                                                    |                   |           |                   |               |
|                                                                                                    |                                                                                                    | () Ei                                                                                                    |                   |           |                   |               |
| HR dokumentide tabel                                                                                             |                                                                                                    |                                                                                                    |                   |           |                   |               |
| Dokumendi number                                                                                                 | Dokumendi kuupäev                                                                                                    |                                                                                                    | Dokumendi nimetus |           | Dokumendi seisund | Lisa taotluse |
|                                                                                                    |                                                                                                    |                                                                                                    |                   |           |                   |               |
| Kas ehitusprojek<br>Ehitise põhiprojekti põhijoonis                                                              | t on ehitusseadustiku alusel nõutav?: *<br>ed koos ehitusprojekti seletuskirjaga: *                                                                                                    | <ul> <li>Jah</li> <li>Ei</li> <li>Lisa fail</li> <li>.docx</li> </ul>                                             | 11.1 kB           | E Kustuta |                   |               |
| Kas ehitusprojek<br>Ehitise põhiprojekti põhijoonis<br>Tegevuse elluviimiseks                                    | t on ehitusseadustiku alusel nõutav?: *<br>eed koos ehitusprojekti seletuskirjaga: *<br>on vajalik keskkonnamõju hindamine: *                                                                                | <ul> <li>Jah</li> <li>Ei</li> <li>Lisa fail</li> <li>.docx</li> <li>Jah</li> </ul>                                | 11.1 kB           | 🖹 Kustuta |                   |               |
| Kas ehitusprojek<br>Ehitise põhiprojekti põhijoonis<br>Tegevuse elluviimiseks                                    | t on ehitusseadustiku alusel nõutav?: *<br>eed koos ehitusprojekti seletuskirjaga. *<br>on vajalik keskkonnamõju hindamine: *                                                                                | <ul> <li>Jah</li> <li>Ei</li> <li>Lisa fail</li> <li>.docx</li> <li>Jah</li> <li>Ei</li> </ul>                    | 11.1 kB           | e Kustuta |                   |               |
| Kas ehitusprojek<br>Ehitise põhiprojekti põhijoonis<br>Tegevuse elluviimiseks<br>Keskkonnamõju hindamise ja kesk | t on ehitusseadustiku alusel nõutav?: *<br>eed koos ehitusprojekti seletuskirjaga: *<br>on vajalik keskkonnamõju hindamine: *<br>konnajuhtimissüsteemi seaduse §-s 7<br>onnamõiu hindamise aruande ärakiri * | <ul> <li>Jah</li> <li>Ei</li> <li>Lisa fail</li> <li>.docx</li> <li>Jah</li> <li>Ei</li> <li>Lisa fail</li> </ul> | 11.1 kB           | 🖹 Kustuta |                   |               |

# Pilt 15. Sisesta tegevuskoht

| Tegevuse asukoha andmed                          |                                  |                             |                         |                                                                                                    |
|--------------------------------------------------|----------------------------------|-----------------------------|-------------------------|----------------------------------------------------------------------------------------------------|
| Tegevuse rakendamise aadress 🥑                   |                                  |                             |                         |                                                                                                    |
| Sisesta objekti aadress                          |                                  |                             | Määra<br>põhiaadressiks |                                                                                                    |
| Tartu maakond, Tartu linn, Tartu linn, Tähe tn 4 |                                  |                             |                         | terentation for the formatter the formatter |
|                                                  |                                  |                             | 1                       | Lisa rida                                                                                                    |
| Katastritunnus: *                                | Katastritunnus                   |                             |                         |                                                                                                    |
|                                                  | 79507:046:0028                   |                             |                         |                                                                                                    |
| Kalalaeva või kinnisasja kasutusõiguse alus: *   | - Vali -                         | ~                           |                         |                                                                                                    |
|                                                  | Katkesta Salvesta ja pöördu taga | si 'Tegevused' põhilehele S | alvesta ja sisesta      | eelarve                                                                                                    |

Tegevuskoha aadressi saab sisestada Lisa rida "Lisa rida" nupust. Aadressi lisamisel kuvab süsteem ise katastritunnuse (vt Pilt 15).

Valida tuleb ka kalalaeva või kinnisasja kasutusõiguse alus.

Rippmenüüst saab valida:

- 1. omanik
- 2. muu alus
- 3. hoonestusõiguse omanik
- 4. kasutusvaldus

| Peale | eelpool       | mainitud    | andmete      | sisestust      | saab      | sisestada | eelarve, | kasutades |
|-------|---------------|-------------|--------------|----------------|-----------|-----------|----------|-----------|
| Salv  | esta ja sise: | sta eelarve | "Salvesta ja | sisesta eelarv | ve" nuppu | 1.        |          |           |

Avaneb eelarve sisestamise kuva (vt pilt 16).

|                               |                                | s taotlusperioodis                                                                |                                                 | 500 000,00                           |
|-------------------------------|--------------------------------|-----------------------------------------------------------------------------------|-------------------------------------------------|--------------------------------------|
| Taotlusele juba sisestatu     | ud kõigi tegevuste toetuse sun | nma kokku                                                                         |                                                 | 0,0                                  |
|                               |                                | Tegevuse esialgne abikõlblik summa:<br>Toetuse määr: *<br>Tegevuse toetuse summa: | 0,00<br>% (Võimalik toetuse määr: 0,019<br>0,00 | %-50,00%)                            |
|                               | Netomaksumus                   | Maksumus käibemaksuga                                                             | Esialgne abikõlblik summa                       | <b>0</b>                             |
| Kulurida                      |                                |                                                                                   |                                                 |                                      |
| Kulurida<br>uus külmutusseade | 0,00                           | 0,00                                                                              | 0,00                                            | 🖋 Muuda  💼 Tühjenda sisestatud andme |

Maksimaalne toetuse summa taotleja kohta käesolevas taotlusperioodis on 500 000 eurot. Järgnevalt tuleb tühja lahtisse märkida toetuse määr (maksimaalne toetuse määr on 50%).

Kulurida saab sisestada "*Muuda*" nupust (vt Pilt 16 punase noolega viidatud kohale). Avaneb aken (vt Pilt 17), kuhu märgitakse ühikute arv, netomaksumus, käibemaksu määr ning antud andmete põhjal kuvab süsteem abikõlbliku summa. Peale andmete sisestamist salvesta leht ja liigu tagasi eelarve sisestamise lehele, millel kuvatakse ka esialgne toetuse summa (vt Pilt 18).

| evuse Fluoritud kasv<br>atsioonisüsteemisead | ruhoonegaasidel tööta<br>dmete väljavahetamin | avate jahutus-, külmutus- või<br>e: uus külmutusseade kulurea | a andmed      |
|----------------------------------------------|-----------------------------------------------|---------------------------------------------------------------|---------------|
| Kulurida:                                    | uus külmutusseade                             | Kulurea maksumus käibemaksuga:                                | 0,00          |
| Ühik: *                                      | - Vali 🗸                                      | Käibemaks on toetatav:                                        | Ei            |
| Ühikute arv: *                               |                                               | Esialgne abikõlblik maksumus:                                 | 0,00 &Muuda   |
| Kulurea netomaksumus: *                      |                                               |                                                               |               |
| Käibemaksu määr:*                            | - Vali 🗸                                      |                                                               |               |
|                                              |                                               |                                                               |               |
|                                              |                                               |                                                               | Katkesta Salv |

Pilt 18. Eelarve kuva peale kulurea sisestamist

|                           |                                | staotiusperioodis                                                                        |                                                                 | 500 000,0                         |
|---------------------------|--------------------------------|------------------------------------------------------------------------------------------|-----------------------------------------------------------------|-----------------------------------|
| Taotlusele juba sisestate | ud kõigi tegevuste toetuse sun | nma kokku                                                                                |                                                                 | 100 000,0                         |
|                           |                                | Tegevuse esialgne abikõiblik summa: 20<br>Toetuse määr:* 5<br>Tegevuse toetuse summa: 10 | 0 000,00<br>0,00 % (Võimalik toetuse määr: 0,01%-50<br>0 000,00 | (00%)                             |
| Kulurida                  | Netomaksumus                   | Maksumus käibemaksuga                                                                    | Esialgne abikõlblik summa                                       |                                   |
| uus külmutusseade         | 200 000,00                     | 240 000,00                                                                               | 200 000,00                                                      | Muuda 🍵 Tühjenda sisestatud andmo |
|                           |                                |                                                                                          |                                                                 |                                   |

Peale andmete sisestamist salvesta antud kuva ja liigu tagasi tegevuste põhilehele vajutades

Salvesta ja pöördu tagasi "Tegevused" põhilehele *"Salvesta ja pöördu tagasi "Tegevused" põhilehele".* Samuti saab andmeid salvestada, kasutades *Salvesta "Salvesta"* nuppu. Tagasipöördumiseks *Pöördu tagasi "Tegevused" põhilehele "Pöördu tagasi "Tegevused" põhilehele*  Põhilehel sisestata hinnapakkumused (vt Pilt 19 punase noolega viidatud kohale).

#### Pilt 19. Hinnapakkumuste sisestamine

| Sises       | sta tegevuste ja objektide andmed                                                                              |                  |                       |                              |                  | Lisa uus tegevus                         |  |  |  |  |
|-------------|----------------------------------------------------------------------------------------------------|------------------|-----------------------|------------------------------|------------------|------------------------------------------|--|--|--|--|
| Sulge tab   | eli kõik alamread                                                                                              |                  |                       |                              |                  |                                          |  |  |  |  |
| Järje<br>nr | Tegevus                                                                                                    | Tegevuse<br>liik | Tegevuse<br>nimetus   | Esialgne abikõlblik<br>summa | Toetuse<br>summa |                                          |  |  |  |  |
| 1           | Fluoritud kasvuhoonegaasidel töötavate jahutus-, külmutus- või<br>isolatsioonisüsteemiseadmete väljavahetamine |                  | uus<br>külmutusseade  | 200 000,00                   | 100 000,00       | Eelarve   Hinnapakkumus  <br>iii Kustuta |  |  |  |  |
| кокки       | KOKKU 200 000,00 100 000,00                                                                                    |                  |                       |                              |                  |                                          |  |  |  |  |
| Kokk        | uvõte                                                                                                    |                  |                       |                              |                  |                                          |  |  |  |  |
|             | Investeeringu tegemise asukoht (kõige suurema netomaksumusega objekti aadress                                  | i järgi): Tartu  | ı maakond, Tartu linn | ı, Tartu linn, Tähe tn 4     |                  |                                          |  |  |  |  |
|             | Käesoleva taotluse esialgne abikõlblik s                                                                       | umma: 200 0      | 000,00                |                              |                  |                                          |  |  |  |  |
|             | Käesoleva taotlusega taotletav toetuse s                                                                       | umma: 100 0      | 00,00                 |                              |                  |                                          |  |  |  |  |
|             |                                                                                                    |                  |                       |                              | Ku               | Istuta taotlus Edasi                     |  |  |  |  |

Vajutades nuppu "Hinnapakkumus", avaneb järgmine kuva, kus saab lisada hinnapakkumused (vt Pilt 20

noolega viidatud nupp) vajutades nuppu

### Pilt 20. Lisa hinnapakkumus

| Sisesta hinnapa<br>isolatsioonisüst | akkumused<br>teemiseadn | tegevusele "Fluoritud<br>nete väljavahetamine: | l kasvuhoonegaasidel<br>uus külmutusseade" | töötavate jahı    | utus-, külmutus- või                 |
|-------------------------------------|-------------------------|------------------------------------------------|--------------------------------------------|-------------------|--------------------------------------|
| O Lisa vähemalt 3 hinnapa           | akkumust. Kui hinnap    | akkumusi on alla 3, siis sisesta minimaalse    | elt nõutud hinnapakkumuste puudumise p     | õhjendus.         |                                      |
| Hinnapakkumu                        | sed                     |                                                |                                            |                   | Lisa hinnapakkumus                   |
| Võitnud hinnapakkumus               | Pakkuja nimi            | Pakkuja registri- või isikukood                | Hinnapakkumuse fail                        | Netomaksumus      | Maksumus käibemaksuga                |
| Minimaalselt nõutud hinr            | napakkumuste puudu      | mise põhjendus: *                              |                                            |                   |                                      |
|                                     |                         |                                                | Pöördu tagasi "Tegevused" põhile           | ehele Salvesta ja | pöördu tagasi "Tegevused" põhilehele |

Avaneb kuva (vt Pilt 21), kus saab valida, kas tegemist on võitnud hinnapakkumusega või mitte. Seejärel vali pakkuja andmed. Kui tegu on juriidilise isikuga, siis peab lisama ka registrikoodi ja pakkuja ettevõtlusvormi. Kui pakkuja on eraisik, siis sisesta isikukood. Lisa netomaksumus ja maksumus koos käibemaksuga ning hinnapakkumus. Kui sisestad vaid ühe hinnapakkumuse, siis vajuta <sup>Salvesta ja lõpeta</sup> "Salvesta ja lõpeta". Kui sisestad rohkem hinnapakkumusi, siis vajuta <sup>Salvesta ja lisa järgmine pakkumus</sup> "Salvesta ja lisa järgmine pakkumus".

## Pilt 21. Hinnapakkumuse lisamine

| Sisesta hinnapakkumus tegevusele "Fluo<br>isolatsioonisüsteemiseadmete väljavahet                                                                                                    | oritud kasvuhoonegaasidel töötavate jahutus-, külmutus- või<br>amine: uus külmutusseade"                                                                                                    |
|----------------------------------------------------------------------------------------------------|----------------------------------------------------------------------------------------------------|
| Kõik taotlusele lisatavad hinnapakkumuste failid peavad sisaldama: 1.Pak<br>numbrit, 7.Pakkuja e-posti aadressi ja 8.Hinnapakkumuse väljastamise kuup<br>Ehitamise korral lisaks: 1. Ehitise nimetus, 2. Ehitise ehitisregistri kood, 3. Ka | kuja riiki, 2.Pakkuja äri- või isikukoodi, 3.Pakkuja nime, 4.Hinnapakkumuse netomaksumust, 5.Hinnapakkumuse kogumaksumust, 6.Pakkuja telefoni<br>äeva.<br>atastriüksuse katastritunnus (millel ehitis paikneb või millele kavandatakse ehitis ehitada) ja 4. Ehitise kulud. |
| Tegu on võitnud hinnapakkumusega: *                                                                                                    | <ul> <li>Jah</li> <li>Ei</li> </ul>                                                                                                    |
| Pakkuja andmed                                                                                                    | Facti                                                                                                    |
| Pakkuja tüüp: *                                                                                                    | Juridiline isik     Freisik                                                                                                    |
| Registrikood                                                                                                    | Otsi                                                                                                    |
| Nimi<br>Ettevõtlusvorm: *                                                                                                    |                                                                                                    |
| Hinnapakkumuse andmed                                                                                                    | 200 000,00                                                                                                    |
| Maksumus käibemaksuga:                                                                                                    | 240 000,00                                                                                                    |
| Hinnapskkumuse dokument *                                                                                                    | ✦ Lisa fail                                                                                                    |
|                                                                                                    | Katkesta Salvesta ja lisa järgmine pakkumus Salvesta ja lõpeta                                                                                                    |

Kõik esitatud hinnapakkumused kuvatakse ekraanile ning lisaks tuleb täita märkuste lahter (vt Pilt 22).

|                         |                          |         |                         |                     | ic. uus kui  | matabbeauc            |                  |
|-------------------------|--------------------------|---------|-------------------------|---------------------|--------------|-----------------------|------------------|
|                         |                          |         |                         |                     |              |                       |                  |
| Hinnanakkumus           | ed                       |         |                         |                     |              |                       |                  |
| ппараккипизе            | eu                       |         |                         |                     |              |                       | Lisa hinnapakkum |
| Võitnud hinnapakkumus P | <sup>p</sup> akkuja nimi | Pakkuja | registri- või isikukood | Hinnapakkumuse fail | Netomaksumus | Maksumus käibemaksuga |                  |
| Jah                     |                          |         |                         | hinnapakkumine.docx | 200000       | 240 000,00            | 🖋 Muuda 💼 Kust   |
| Ei                      |                          |         |                         | hinnapakkumine.docx | 400000       | 480 000,00            | 🖋 Muuda 💼 Kusti  |
| Ei                      |                          |         |                         | hinnapakkumine.docx | 300000       | 360 000,00            | 🖋 Muuda 🗎 Kust   |
|                         |                          |         |                         |                     |              |                       |                  |
|                         |                          |         |                         |                     |              |                       |                  |

Kui vajalikud lahtrid on täidetud, siis vajuta "Salvesta ja pöördu tagasi "Tegevused" põhilehele"

Salvesta ja pöördu tagasi "Tegevused" põhilehele

Süsteem kuvab uuesti "*Sisesta tegevuste ja objektide andmed*" (vt Pilt 23). Tegemist on sama kuvaga, mis oli nähtav Pilt 11 puhul, kuid nüüd on näha toetuse summa ja abikõlblik summa jne.

Kui Pilt 11 järel sai sisestada vaid põhitegevusi, siis Pilt 23 järel on võimalik sisestada sama põhitegevuse

kohta ettevalmistav töö. Selleks tuleb valida

Lisa uus tegevus "Lisa uus tegevus" (vt Pilt 23).

Pilt 23. Sisesta tegevuste ja objektide andmed

| Siece       | Sisesta tegevuste ja objektide andmed                                                                          |                  |                      |                                 |                  |                                           |  |  |  |
|-------------|----------------------------------------------------------------------------------------------------|------------------|----------------------|---------------------------------|------------------|-------------------------------------------|--|--|--|
| Sise        | sta tegevuste ja objektide andmed                                                                              |                  |                      |                                 |                  |                                           |  |  |  |
|             |                                                                                                    |                  |                      |                                 |                  | Lisa uus tegevus                          |  |  |  |
|             |                                                                                                    |                  |                      |                                 |                  |                                           |  |  |  |
| Sulge tab   | eli kõik alamread                                                                                              |                  |                      |                                 |                  |                                           |  |  |  |
| Järje<br>nr | Tegevus                                                                                                    | Tegevuse<br>liik | Tegevuse<br>nimetus  | Esialgne<br>abikõlblik<br>summa | Toetuse<br>summa |                                           |  |  |  |
| 1           | Fluoritud kasvuhoonegaasidel töötavate jahutus-, külmutus- või<br>isolatsioonisüsteemiseadmete väljavahetamine | Pőhitegevus      | uus<br>külmutusseade | 200 000,00                      | 100 000,00       | Eelarve  <br>Hinnapakkumus  <br>📾 Kustuta |  |  |  |
| κοκκι       | J                                                                                                    | 100 000,00       |                      |                                 |                  |                                           |  |  |  |
| Kokk        | uvõte                                                                                                    |                  |                      |                                 |                  |                                           |  |  |  |
| Investee    | ringu tegemise asukoht (kõige suurema netomaksumusega objekti aadre                                            | ssi järgi): Ta   | rtu maakond, Tartu   | linn, Tartu linn, Tähe ti       | n 4              |                                           |  |  |  |
|             | Käesoleva taotluse esialgne abikõlblik                                                                         | k summa: 20      | 0 000,00             |                                 |                  |                                           |  |  |  |
|             | Käesoleva taotlusega taotletav toetuse                                                                         | e summa: 10      | 0 000,00             |                                 |                  |                                           |  |  |  |
|             |                                                                                                    |                  |                      |                                 | Kustu            | uta taotlus Edasi                         |  |  |  |

### Pilt 24. Ettevalmistav töö

| Sisesta tegevuse andmed        |                   |   |
|--------------------------------|-------------------|---|
| Tegevuse andmed                |                   |   |
| Tegevuse liik: *               | Ettevalmistav töö |   |
| Tegevus, mida ettevalmistab: * | -Vali-            | ~ |
| Tegevus: *                     | -Vali-            |   |

Kui tegevuse liigiks on valitud ettevalmistav töö (vt Pilt 24), määrake etteantud rippmenüüst tegevus, mille kohta ettevalmistustöid teha soovitakse. Näiteks pildil 23 on põhitegevuseks fluoritud kasvuhoonegaasidel töötavate jahutus-, külmutus-, või isolatsioonisüsteemiseadmete väljavahetamine. Tegevuse lahtris tuleb valida, kas ettevalmistavaks tööks on projekteerimine või toetuse taotluse dokumentatsiooni ettevalmistamine.

Seejärel sisesta antud ettevalmistava töö kohta andmed: nimetus, tegevuse eesmärk ja kirjeldus (vt Pilt 25).

#### Pilt 25. Tegevuse objekti üldandmed

| Tegevuse objekti üldandmed |  |
|----------------------------|--|
| Nimetus: *                 |  |
| Tegevuse eesmärk: *        |  |
|                            |  |
|                            |  |
| Tegevuse kirjeldus: *      |  |
|                            |  |
|                            |  |

Samuti märgi aadress, mis on antud tegevusega seotud (vt Pilt 26).

Pilt 26. Tegevuse asukoha andmed

| Tegevuse asukoha andmed        |                                                                                       |
|--------------------------------|---------------------------------------------------------------------------------------|
| Tegevuse rakendamise aadress 🥹 |                                                                                       |
| Sisesta objekti aadress        | Määra põhiaadressiks                                                                  |
|                                | Lisa rida                                                                             |
| Katastritunnus: *              | Katastritunnus<br>Lisa rida                                                           |
|                                | Katkesta Salvesta ja pöördu tagasi 'Tegevused' põhilehele Salvesta ja sisesta eelarve |

Salvesta ja sisesta eelarve

"Salvesta ja

Peale andmete sisestamist salvesta leht kasutades nuppu

sisesta eelarve".

Eelarve sisestamiseks kuvatakse leht, kus on juba näha põhitegevuse toetuse summa (vt Pilt 27). Edasi sisesta eelarve ja hinnapakkumused, nagu tehti juba eespool põhitegevuse sisestamisel (vt Pilt 16 - Pilt 22).

Sisesta eelarve tegevusele "Toetuse taotluse dokumentatsiooni ettevalmistamine: ettevalmistav töö"

| Taotlusele juha sisesta |                          | esolevas taotlusperioodis           |                           | 500 000,00                           |
|-------------------------|--------------------------|-------------------------------------|---------------------------|--------------------------------------|
| Tuonusere jubu sisestu  | atud kõigi tegevuste toe | tuse summa kokku                    |                           | 100 000,00                           |
|                         |                          | Käibemaks on toetatav:              | Ei                        |                                      |
|                         |                          | Tegevuse esialgne abikõlblik summa: | 0,00                      |                                      |
|                         |                          | Toetuse määr:*                      | % (Võimalik toetus        | e määr: 0,01%-50,00%)                |
|                         |                          | Tegevuse toetuse summa:             | 0,00                      |                                      |
| Kulurida                | Netomaksumus             | Maksumus käibemaksuga               | Esialgne abikõlblik summa |                                      |
| ettevalmistav töö       | 0,00                     | 0,00                                | 0,00                      | 🖋 Muuda 🝵 Tühjenda sisestatud andmed |
| кокки                   | 0,00                     | 0,00                                |                           |                                      |

Oluline on silmas pidada, et ettevalmistava töö raames tehtud kulu on abikõlblik kuni 12 protsendi ulatuses toetatava tegevuse abikõlblikust maksumusest (<u>määrus § 4</u>). Ettevalmistava töö raames tehtud toetuse taotluse dokumentatsiooni ettevalmistamise kulu on mitteabikõlblik, kui selle maksumus on üle 1500 euro (<u>määrus § 5</u>).

Kui ettevalmistav töö on samuti sisestatud, siis kuvab süsteem ekraanile järgmise pildi (vt Pilt 28).

#### Pilt 28. Põhitegevuse ja ettevalmistava tegevuse kuva

| Järje<br>nr | Tegevus                                                                                                    | Tegevuse liik        | Tegevuse<br>nimetus  | Esialgne abikõlblik<br>summa | Toetuse<br>summa |                                        |
|-------------|----------------------------------------------------------------------------------------------------|----------------------|----------------------|------------------------------|------------------|----------------------------------------|
| 01          | Fluoritud kasvuhoonegaasidel töötavate jahutus-, külmutus- või<br>isolatsioonisüsteemiseadmete väljavahetamine | Pőhitegevus          | uus<br>külmutusseade | 200 000,00                   | 100 000,00       | Eelarve   Hinnapakkumus<br>  💼 Kustuta |
| 1.1         | Toetuse taotluse dokumentatsiooni ettevalmistamine                                                             | Ettevalmistav<br>töö | ettevalmistav töö    | 1 000,00                     | 500,00           | Eelarve   Hinnapakkumus<br>  💼 Kustuta |
| кокк        | U                                                                                                    |                      |                      | 201 000,00                   | 100 500,00       |                                        |
|             |                                                                                                    |                      |                      |                              |                  |                                        |
|             | Käesoleva taotlusega taotletav toetu                                                                           | se summa: 100 50     | 00,00                |                              | <b>K</b> .       | ustuta taotius                         |

Tegevuse põhilehele tagasi jõudes, saab järgmisesse VKE sammu liikuda *"Edasi"* nupuga.

### 4.4. Samm "VKE"

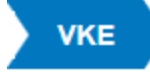

VKE sammus tuvastatakse äriregistri andmetele tuginedes, kas tegemist on väikese või keskmise suurusega ettevõttega. VKE sammus kuvatakse viimase majandusaasta andmed, mis päritakse äriregistrist. Samuti päritakse automaatselt taotleja seosed teiste juriidiliste isikutega.

Pilt 29. Seotud ettevõtete andmed

| eotud et                                                                                                    | ttevőtete an                                                                                                    | amea                                                                                                    |                                                                                                    |                                                                                                    |                                                          |                   |                                                           |                                           |                                                                                 |
|----------------------------------------------------------------------------------------------------|----------------------------------------------------------------------------------------------------|----------------------------------------------------------------------------------------------------|----------------------------------------------------------------------------------------------------|----------------------------------------------------------------------------------------------------|----------------------------------------------------------|-------------------|-----------------------------------------------------------|-------------------------------------------|---------------------------------------------------------------------------------|
|                                                                                                    |                                                                                                    |                                                                                                    |                                                                                                    |                                                                                                    |                                                          |                   |                                                           |                                           | Uuenda andmeid Ärireg                                                           |
| Osaühing "                                                                                                    | Näide" : 01.0                                                                                                    | 01.2017 - 31.1                                                                                                    | 2.2017                                                                                                    |                                                                                                    |                                                          |                   |                                                           |                                           |                                                                                 |
| Ava tabeli kõik                                                                                                    | alamread                                                                                                    |                                                                                                    |                                                                                                    |                                                                                                    |                                                          |                   |                                                           |                                           |                                                                                 |
| Ettevőte                                                                                                    |                                                                                                    | VKE arv                                                                                                    | utuse aluseks olev keskmine töötajate ar                                                                                                    | v                                                                                                    | Aastabilanss                                             | Aastak            | iive Arvestu                                              | ses                                       |                                                                                 |
| Taotleja ette                                                                                                    | võtte andmed:                                                                                                    |                                                                                                    |                                                                                                    |                                                                                                    |                                                          |                   |                                                           |                                           | <b>*</b>                                                                        |
| Osaühi                                                                                                    | ing "Näide"                                                                                                    | 24,00                                                                                                    |                                                                                                    |                                                                                                    | 8 786 000,00                                             | 15 024,           | 00 Jah                                                    |                                           | 🖋 Muuda 📋 🖋 Lisa uus se                                                         |
|                                                                                                    |                                                                                                    |                                                                                                    |                                                                                                    |                                                                                                    |                                                          |                   |                                                           |                                           |                                                                                 |
| Antud sammus<br>/KE määratlen<br>/KE arvestuse                                                                                                    | s tuvastatakse ettevõtt<br>nist käsitlevale teatmik<br>es on taotlusel esitatud                                                | e suurus järgmiselt:<br>cule partnerettevõte,<br>andmete alusel ette                                                    | kui toetust taotlev ettevõte on vastavalt VKE<br>, siis lisatakse tema andmetele proportsiona<br>evõttel TÜÜP 17 OÜ Aile Otsa <b>24,00 töötaje</b>                                            | E määratlemist käsitlevale teatmikule s<br>alne osa tema partneri(te) andmetest.<br>at ja aastabilanss 8 786 000,00 eurot.                                                  | dusettevõte, siis lisatakse ter                          | na andmetele juur | de 100% sidusettevõtte an                                 | dmetest, kui toetu                        | st taotlev ettevõte on vastav                                                   |
| intud sammus<br>KE määratlen<br>KE arvestuse                                                                                                    | s tuvastatakse ettevõtt<br>nist käsitlevale teatmik<br>es on taotlusel esitatud<br>stus<br>VKE arvutuse aluse                  | e suurus järgmiselt:<br>cule partnerettevõte,<br>andmete alusel ette<br>eks olev keskmine                               | kui toetust taotlev ettevõte on vastavalt VKE<br>, siis lisatakse tema andmetele proportsiona:<br>evõttel TÜÜP 17 OÜ Aile Otsa 24,00 töötaja<br>töötajate arv                                 | E määratlemist käsitlevale teatmikule si<br>alne osa tema partneri(te) andmetest.<br>at ja aastabilanss 8 786 000,00 eurot.<br>Finantsnaitaja                               | dusettevõte, siis lisatakse ter                          | na andmetele juur | de 100% sidusettevõtte an                                 | dmetest, kui toetu<br>Kokku               | st taotlev ettevõte on vasta                                                    |
| ntud sammus<br>KE määratlen<br>KE arvestuse                                                                                                    | s tuvastatakse ettevõtt<br>nist käsitlevale teatmik<br>es on taotlusel esitatud<br>Stus<br>VKE arvutuse aluse<br>Arv           | e suurus järgmiselt:<br>kule partnerettevõte,<br>andmete alusel ette<br>andmete alusel ette<br>eks olev keskmine<br>VKE | kui toetust taotlev ettevõte on vastavalt VKE<br>, siis lisatakse tema andmetele proportsiona:<br>evõttel TÜÜP 17 OÜ Aile Otsa 24,00 töötaja<br>töötajate arv<br>Kategooria                   | E määratlemist käsitlevale teatmikule si<br>alne osa tema partneri(te) andmetest.<br>at ja aastabilanss 8 786 000,00 eurot.<br>Finantsnäitaja<br>Arvestuses                 | dusettevõte, siis lisatakse ter                          | vKE               | de 100% sidusettevõtte an                                 | dmetest, kui toetu Kokku VKE              | t taotlev ettevõte on vasta                                                     |
| Antud sammus<br>/KE määratlen<br>/KE arvestuse<br>/KE arvestuse<br>//KE arvestuse<br>//KE arvestuse<br>//KE arvestuse<br>//KE arvestuse<br>//KE arvestuse<br>//KE arvestuse | s tuvastatakse ettevõtt<br>mist käsitlevale teatmik<br>es on taotlusel esitatud<br>estus<br>VKE arvutuse aluse<br>Arv<br>24.00 | e suurus järgmiselt:<br>cule partnerettevõte,<br>andmete alusel ette<br>ette olev keskmine<br>VKE<br>Jah                | kui toetust taotlev ettevõte on vastavalt VKE<br>, siis lisatakse tema andmetele proportsiona.<br>evõttel TÜÜP 17 OÜ Aile Otsa 24,00 tootaja<br>tootajate arv<br>Kategooria<br>Vaikeettevõtja | E määratlemist käsitlevale teatmikule si<br>alne osa tema partneri(te) andmetest.<br>at ja aastabilanss 8 786 000,00 eurot.<br>Finantsnäitaja<br>Arvestuses<br>Aastabilanss | dusettevõte, siis lisatakse ter<br>Kokku<br>8 786 000,00 | vke<br>Jah        | de 100% sidusettevõtte an<br>Kategooria<br>Vaikeettevõtja | dmetest, kui toetu<br>Kokku<br>VKE<br>Jah | t taotlev ettevõte on vasta taotlev ettevõte on vasta Kategooria Vaikeettevõtja |

Taotleja saab juurde lisada endaga seotud teisi juriidilisi isikuid, vajutades *"Lisa uus seos"* nuppu, (vt Pilt 29 noolega suunatud kohale). *"Muuda"* nupust (vt Pilt 29 noolega tähistatud koht) saab vajadusel muuta VKE arvutuse aluseks olevat keskmist töötajate arvu.

Kui lisad endaga seotud isikuid, siis tekib taotleja ekraanile leht, milles peab täitma kõik vajalikud read (vt Pilt 30).

Pilt 30. Endaga seotud isikute lisamine

| Toetustaotluse sisestamine ja esitamine                                                                         |                                                                                                    |                                                                           | Vajad abi? Vajuta siia                       |
|----------------------------------------------------------------------------------------------------|----------------------------------------------------------------------------------------------------|---------------------------------------------------------------------------|----------------------------------------------|
| Üldandmed Detailandmed Tegevused VKE Esitamine                                                                  |                                                                                                    |                                                                           |                                              |
| Ettevõte, millega seos luuakse:                                                                                 |                                                                                                    |                                                                           |                                              |
|                                                                                                    |                                                                                                    |                                                                           |                                              |
| Ettevõte, milega seos luuakse: *                                                                                |                                                                                                    |                                                                           |                                              |
| Partner/sidusettevõte                                                                                           |                                                                                                    |                                                                           |                                              |
| Riik, kus partner/sidusettevõte on registreentud: *                                                             | - Vali -                                                                                                    | ×                                                                         |                                              |
| Partner/sidusettevõtte registrikood:                                                                            |                                                                                                    |                                                                           |                                              |
| Partner/sidusettevõtte nimi:*                                                                                   |                                                                                                    |                                                                           |                                              |
| Teadaolevalt kuulub ettevõttest üle 50% ühele füüsilisele isikule jaivõi tema poolt kontrollitud ettevõttelei.* | O Jah                                                                                                    |                                                                           |                                              |
|                                                                                                    | 0 8                                                                                                    |                                                                           |                                              |
| Kuidas on ettevõtted omavahel seotud: *                                                                         | Kaesolev partner/sidusettevõte omab osalust või muud valitsevat mõju ettevõttes, millega seos luuaks                                                                                                    | 5e                                                                        |                                              |
|                                                                                                    | Ettevote, milega seos luuakse, omab osalust voi muud valitsevat moju kaesolevas partnerisidusettev                                                                                                    | ottes                                                                     |                                              |
| UBRUE                                                                                                    |                                                                                                    |                                                                           |                                              |
| Taiendav alus ettevotte üle kontrolli omamisei:                                                                 | Litevõtjal on olgus ametisse maarata või ametist vabastada enamikku teise ettevõtja haidus-, juht- või<br>Ettevõtjal on õigus rakendada teise ettevõtja suhtes valitsevat mõju vastavalit teise ettevõtjaga sõimitu. | i jarelevalveorgani liikmetest<br>id lepingule                            |                                              |
|                                                                                                    | 🗌 Ettevõtjal on õigus rakendada teise ettevõtja suhtes valitsevat mõju vastavalt teise ettevõtjaga sõlmitu                                                                                                    | id selle asutamislepingule                                                |                                              |
|                                                                                                    | 🗌 Ettevõijal on õigus rakendada teise ettevõtja suhtes valitsevat mõju vastavalt selle põhikirjale                                                                                                    |                                                                           |                                              |
|                                                                                                    | <ul> <li>Ettevõija, kes on teise ettevõija aktsionär või osanik, kontrollib vastavalt kokkuleppele kõnealuse ettev<br/>või osanike hääiteenamust</li> </ul>                                                          | rõtja teiste aktsionäride või osanikega üksi selle ettevõtja aktsionäride |                                              |
| VKE arvestuses                                                                                                  |                                                                                                    |                                                                           |                                              |
| Seose lik:                                                                                                    |                                                                                                    |                                                                           |                                              |
| Anasta natharicid katavõet tanlais UVE määrelikkas                                                              | e lah                                                                                                    |                                                                           |                                              |
| ста также уче к переокальных толька наложира и ток, почетальных и                                               | 0 E                                                                                                    |                                                                           |                                              |
| Partner/sidusettevõtte vahetult eelnenud majandusaasta andm                                                     | ed                                                                                                    |                                                                           |                                              |
| Kas on plemas vahetult eeinanud maiandusaasta? *                                                                | O Jah                                                                                                    |                                                                           |                                              |
|                                                                                                    | 0 Ei                                                                                                    |                                                                           |                                              |
|                                                                                                    |                                                                                                    |                                                                           |                                              |
|                                                                                                    |                                                                                                    | Katke                                                                     | sta Salvesta ja pöördu tagasi VKE põhilehele |
|                                                                                                    |                                                                                                    |                                                                           |                                              |

Salvesta ja pöördu tagasi VKE põhilehele

Kui kõik vajalikud andmed on sisestatud, siis vajuta "Salvesta ja pöördu tagasi VKE põhilehele".

Kui taotleja on veendunud, et sisestatud andmed on korras, siis tuleb liikuda edasi järgmisesse sammu,

vajutades nuppu

Edasi "Edasi".

Kustuta taotlus Igas sammus saab ka taotluse kustutada, kui vajutada nuppu "Kustuta taotlus".

#### 4.5. Samm "Esitamine"

# Esitamine

Viimane samm on esitamine. Selles sammus (vt Pilt 31) kuvatakse taotletav summa ning taotleja saab sisestada vajalikud kinnitused. Samuti saab PDF-failist üle kontrollida, kas kõik andmed, mis on esitatud, on

õiged. Lõpuks esita taotlus

"Esita taotlus".

Esita taotlus

Pilt 31. Esita taotlus

| Taotietav summa:              |                                                                                                    |
|-------------------------------|----------------------------------------------------------------------------------------------------|
| Taotlus sisestatud andmetega: | Ava PDF                                                                                                    |
| Kinnitused:                   | Kinnitan, et taotlejal, kes tegeleb kutselise kalapüügiga siseveekogudel ja kes ei ole käitaja komisjoni delegeeritud määruse (EL) 2015/288 artikli 2 punkti 2 tähend<br>ole kehtivat karlstust kalapüügiseaduse § 75 lõikes 2 või 3, § 85 lõikes 1 või 2 ega karistusseadustiku § 279 lõikes 1 või 2 sätestatud süüteo toimepanemise eest, m<br>käsitatakse kalapüüginöude tõsise rikkumisena kalapüügiseaduse § 71 lõike 1 tähenduses. |
|                               | Kinnitan, et taottejal, kes tegeleb kutselise kalapüügiga siseveekogudel ja kes ei ole käitaja komisjoni delegeeritud määruse (EL) 2015/288 artikli 2 punkti 2 tahend<br>ole üle ühe kehtiva karistuse kalapüügisaduse § 71 lõikes 2 või 3 ega § 81 lõikes 1 või 2 sätestatud süüteo toimepanemise eest, mida käsitatakse kalapüüginõud<br>rikkumisena kalapüügiseduse § 71 lõikes.                                                      |
|                               | Kinnitan, et taotleja, kes tegeleb kutselise kalapüügiga siseveekogudel ja kes ei ole käitaja komisjoni delegeeritud määruse (EL) 201/288 artikli 2 punkti 2 tähendut vastab nimetatud määruse (EL) 201/288 artiklis 5 sätestatud nõuetele.                                                                                                    |
|                               | Kinnitan, et taotleja ei ole toime pannud rikkumisi, mille puhul taotlused ei ole vastuvõetavad tulenevalt Euroopa Parlamendi ja nõukogu määruse (EL) nr 508/2014<br>artiklist 10 ja komisjoni delegeeritud määruses (EL) nr 2015/288 toodud ajavahemikul.                                                                                                    |
| Kinnitused: *                 | Kinnitan, et taotleja järgib Euroopa Parlamendi ja nõukogu määruse (EL) nr 508/2014 artikli 10 lõike 1 punktides a - d nimetatud nõudeid ega ole pannud toime sa<br>määruse artikli 10 lõikes 3 nimetatud pettust.                                                                                                    |
|                               | Kinnitan, et ei ole toime pannud karistusseadustiku § 280 lõikes 2 või 4, § 344 lõikes 1 või 2, § 345 lõikes 1 või 2 ega §-s 361 sätestatud kuritegu, mille toimepanen<br>korral ei ole fondi toetuse taotlus nõuetekohane 24 kuud pärast süüdimõistva kohtuotsuse jõustumist.                                                                                                    |
|                               | Kinnitan, et taotleja või tema üle valitsevat mõju omava isiku kohta ei ole karistusregistrisse kantud karistusandmeid karistusseadustiku §-s 209, 210, 211, 212, 21<br>296, 298, 2981 või 3001 sätestatud kuriteo toimepanemise eest                                                                                                    |
|                               | Kinnitan kõigi esitatud andmete ja dokumentide õigsust ja kehtivust ning võimaldan neid kontrollida.                                                                                                    |
|                               | 🗆 Kinnitan, et ei saa sama kulu hüvitamiseks, mille kohta taotlen toetust, raha riigieelarvelistest, Euroopa Liidu või välisabi vahenditest.                                                                                                    |
|                               | Kinnitan, et olen teadlik kulu abikõlblikkust tõendavate dokumentide ja muude tõendite säilitamise nõudest ning toetuse objekti tähistamise ning Euroopa Liidu o<br>viitamise nõudest.                                                                                                    |
|                               | Kinnitan, et olen varem riigieelarvelistest, Euroopa Liidu või välisabi vahenditest saadud ja tagasimaksmisele kuulunud summa tagasi maksnud või toetuse<br>tagasimaksmise ajatamise korral tasunud tagasimaksed ettenähtud tähtpäevaks ja summas.                                                                                                    |
|                               | 🗆 Kinnitan, et oman tegevuse elluviimiseks Euroopa Parlamendi ja nõukogu määruse (EL) nr 1303/2013 artikli 125 lõike 3 punktis d nimetatud suutlikkust.                                                                                                    |
|                               | Kinnitan, et taotleja ega taotleja juhatuse liige ei oma osalust töö teinud või teenust osutanud juriidilises isikus ega kuulu töö teinud või teenust osutanud juriidili<br>juhatusse või nõukokku.                                                                                                    |
|                               | C Kinnitan, et teavitan taotlust menetlevat asutust viivitamata taotluses esitatud andmetes toimunud muudatusest või ilmnenud asjaolust, mis võib mõjutada taotlu<br>otsuse tegemist.                                                                                                    |
|                               | 🗆 Kohustun toetuse saamisele järgneval viiel aastal vastama Maaeluministeeriumi ja PRIA järelepärimistele ning küsitluslehtedele.                                                                                                    |
|                               | Olen teadlik, et kui otsusega rahuldatakse taotlus täielikult ning otsusega ei piirata kolmanda isiku õigusi, avaldatakse teave otsuse tegemise kohta PRIA veebileh<br>Veebilehel otsuse tegemise kohta teabe avaldamisega loetakse, et otsus on isikule teatavaks tehtud.                                                                                                    |
|                               | 🗆 Kinnitan, et taotleja või tema üle valitsevat mõju omava isiku suhtes ei ole algatatud likvideerimis- ega pankrotimenetlust.                                                                                                    |
|                               | Kinnitan, et residendist taotija tegevuskoht või mitteresidendist taotleja püsiv tegevuskoht maksukorralduse seaduse tähenduses on või hakkab pärast tegevuse<br>elluviimist olema Eestis.                                                                                                    |